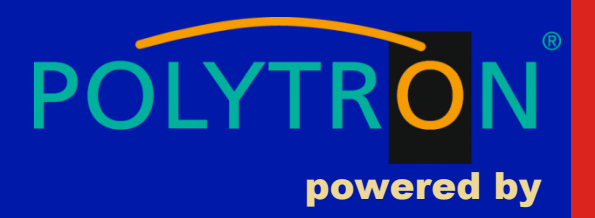

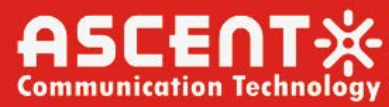

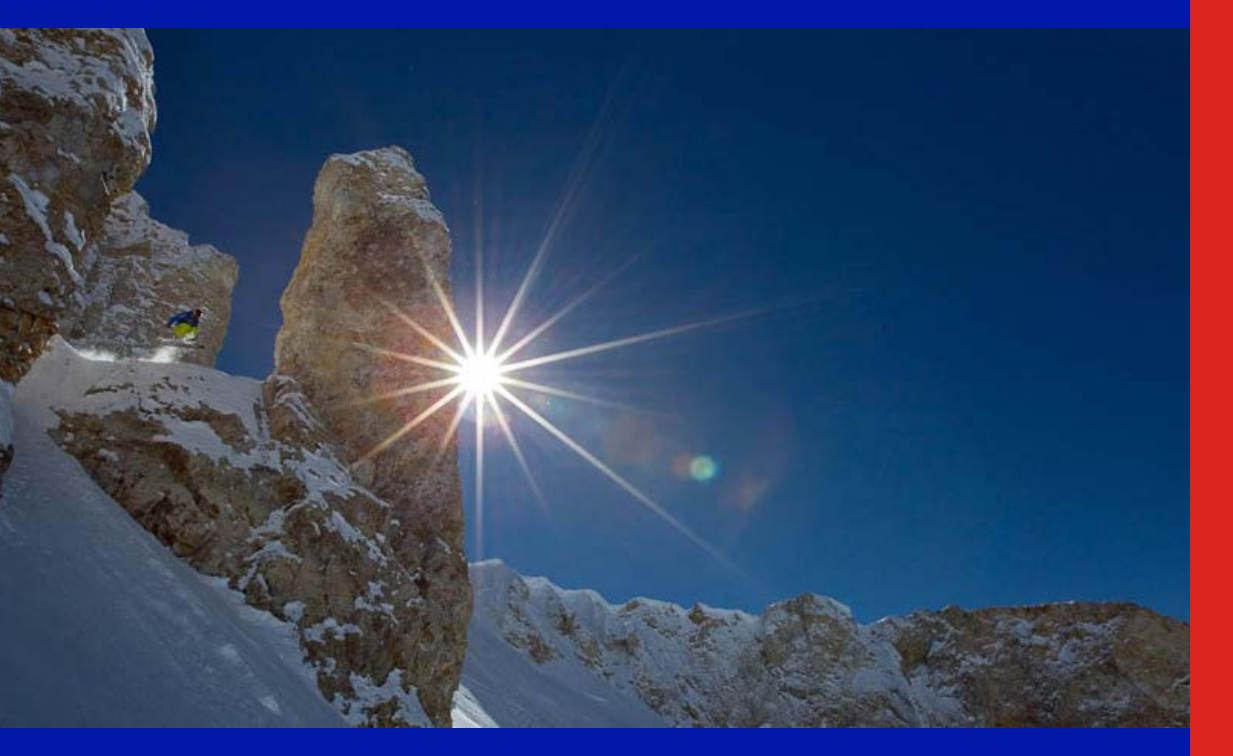

Quick Reference Guide

**Revision A** 

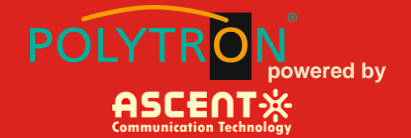

### ACT AT5000 1310 nm F3ST Optical Transmitter

### **Quick Reference Guide**

ACT Document Number: ACT AT51 F3ST Transmitter

Quick Reference Guide Revision A

Copyright © 2021 Ascent Communication Technology Limited.

All rights reserved. Reproduction in any manner whatsoever without the express written permission of Ascent Communication Technology is strictly forbidden.

This document is produced to assist professional and properly trained personnel with installation and maintenance issues for the product. The capabilities, system requirements and/or compatibility with third-party products described herein are subject to change without notice.

For more information, contact ACT: <a href="mailto:support@ascentcomtec.com">support@ascentcomtec.com</a>

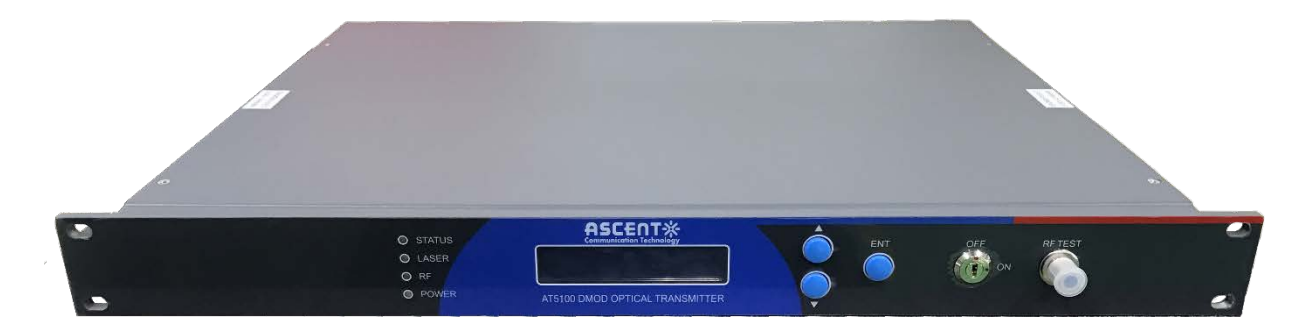

#### **Revision History**

| Revision | Date       | Reason for Change |
|----------|------------|-------------------|
| Α        | 03/18/2019 | Initial release   |

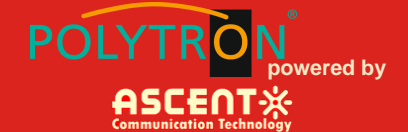

### **Table of Contents**

| Precautions                           |
|---------------------------------------|
| 1 Introduction                        |
| 1.1 Overview ······· 6                |
| 1.2 Features 6                        |
| 1.3 Specifications7                   |
| 1.4 Models and Options 8              |
| 2 Installation                        |
| 2.1 Equipment Inventory9              |
| 2.2 Packaging and Transportation 9    |
| 2.3 Power and Cooling Requirements9   |
| 2.4 Installation and Adjustment 10    |
| 2.5 Front Panel Operation 11          |
| 2.6 Rear Panel Operation 12           |
| 3 Technical Description               |
| 3.1 Overview 13                       |
| 3.2 Physical Description 13           |
| 3.3 AGC Operation 13                  |
| 4 Software Description – Operation 14 |
| 4.1 Web Management ······ 14          |
| 4.2 Device Status Submenu ······ 17   |
| 4.3 Device Settings Submenu           |

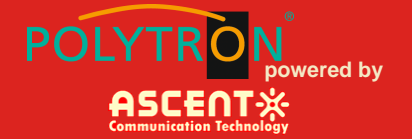

| 4.4 Alarm Status ······ 18              |
|-----------------------------------------|
| 4.5 Alarm Properties ······ 19          |
| 4.6 Network Settings ······ 19          |
| 4.7 Change Password ······ 20           |
| 4.8 Reset Settings ······ 20            |
| 5 Setup Menu 21                         |
| 6 Input Signal Level 24                 |
| 7 Troubleshooting                       |
| 7.1 Fiber Optic Maintenance 25          |
| 7.2 Troubleshooting Conditions 25       |
| Appendix 1: Conversion of Optical Power |

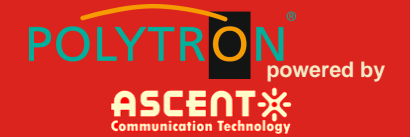

### Precautions

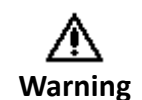

Exposure to class 1M laser radiation is possible. Access should be restricted to trained personnel only. Do not view exposed fiber or connector ends when handling optical equipment.

- Ensure adequate cooling and ventilation as specified.
- The installation and operation manual should be read and understood before units are put into use.
- Always replace protective caps on optical connectors when not in use.
- The typical connectors fitted are SC/APC 8°. Note: 8° angle polished connectors must be used.

#### Cleaning

Use only a damp cloth for cleaning the front panel. Use a soft dry cloth to clean the top of the unit.

Do not use spray cleaner of any kind.

#### Grounding

The Optical Transmitter should have good grounding with grounding resistance < 4  $\Omega$ .

According to the international standard, 220V plug in adopts tri-wire rule and the middle wire is the grounding wire.

Before connecting circuit, please use proper electric wire (#20AWG and more) to connect the grounding screw and the grounding frame. When use DC input power supply, the equipment chassis must be grounded.

#### Overloading

Overloading wall outlets and extension cords can result in a risk of fire or electric shock.

Use approved electrical cords.

#### Damage requiring service

Unplug unit and refer servicing only to Ascent Communication Technology qualified service personnel.

#### Servicing

Do not attempt to service this unit yourself. Refer all servicing only to Ascent Communication Technology qualified service personnel.

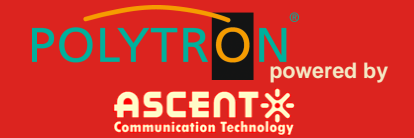

### **1** Introduction

#### 1.1 Overview

AT5000 1RU 1310 Forward Transmitter offers a flexible, 1RU, high performance platform for high quality forward path CATV video and data services distribution, especially for the sub headend and hubs in CATV networks. Together with ACT 1RU AT5000 ARQR return receiver provides an ideal standalone MDU solution in traditional HFC network and also high density FTTX networks to bring back the data signal from business and subscriber home premises.

AT5000 1RU 1310 Direct Mod forward transmitter is designed with a high performance 1310nm DFB laser transmitter module and ideal for both broadcast and narrowcast application in one pizza box platform. AT5000 F3ST can provide a wide range of optical output power to deliver both analog and digital signals. Advanced pre-distortion circuitry achieves superior CSO and CTB performance. Good link performance enables DOCSIS 3.0 downstream bonding on HFC architectures.

AT5000 F3ST forward transmitter is equipped with intuitive front panel LCD display to make operator's life easier. The optical transmitter is packaged in a self-contained 19" sub-rack of 1 RU with universal mains power supply and SNMP management.

#### 1.2 Features

- High performance distributed feedback (DFB) laser with pre-distortion circuit
- Suitable for CTAV sub headend or hub standalone application
- Bandwidth 45 MHz to 1218 MHz
- Automatic/manual gain control (AGC/MGC)
- Single input for both broadband and narrowband signal
- RF input test point
- Short circuit protection
- Dual redundant hot-swappable AC or DC power supplies
- Front-panel LCD for local monitoring of transmitter status
- Local or remote monitoring and configuration
- SNMP/HTTP monitoring, management and control.

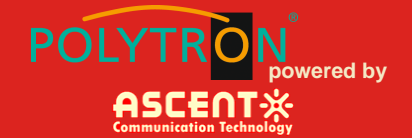

### **1.3 Specifications**

#### AT5000 Direct Mod 1310 nm Single Forward Transmitter, F3ST

| Item                          | Description                                    | Note                              |
|-------------------------------|------------------------------------------------|-----------------------------------|
| <b>Optical Specifications</b> |                                                |                                   |
| Wavelength                    | 1310 nm ± 10 nm                                |                                   |
| Output Ports                  | 1                                              |                                   |
| Output Power per Port         | 2 dBm to 36 dBm, 2 mW intervals                |                                   |
| Optical Connector             | SC/APC                                         | FC/APC, LC/APC                    |
| Optical Return Loss           | ≥50 dB                                         |                                   |
| <b>RF</b> Specification       |                                                |                                   |
| RF Bandwidth                  | 47 MHz to 1002 MHz                             |                                   |
| RF Flatness                   | ±0.75 dB                                       |                                   |
| RF Input Level                | 75 dBμV to 85 dBμV (80 dBμV typ.)              | AGC                               |
| RF Input Return Loss          | ≥16 dB                                         |                                   |
| RF Input Impedance            | 75 Ω                                           |                                   |
| RF Connector                  | F metric/imperial                              | Customizable                      |
| Link Performance              |                                                |                                   |
| No. of Test Channels          | 59 PAL-D channels, 80 NTSC channels            |                                   |
| CNR                           | ≥52.0 dB                                       | -1 dBm receive                    |
| СТВ                           | ≥65.0 dB                                       | -1 dBm receive                    |
| CSO                           | ≥65.0 dB                                       | -1 dBm receive                    |
| General Specifications        |                                                |                                   |
| Network Management            | Supports SNMP, WEB                             |                                   |
| Power Supply                  | AC: 90 V <sub>AC</sub> to 265 V <sub>AC</sub>  |                                   |
|                               | DC: -72 V <sub>DC</sub> to -36 V <sub>DC</sub> |                                   |
| Power Consumption             | ≤20 W                                          | Dual power supply, 1+1 redundancy |
| Operating Temperature         | -5 °C to +65 °C                                |                                   |
| Storage Temperature           | -40 °C to +85 °C                               |                                   |
| Operating Relative Humidity   | 5 % to 95 %                                    |                                   |
| Dimensions (W×D×H)            | 483 mm × 370 mm × 44 mm                        |                                   |
| Weight                        | 4.1 kg                                         |                                   |

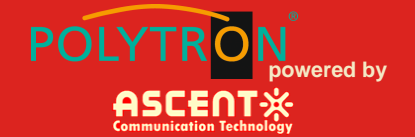

### 1.4 Models and Options

| AT5000 F3ST Series      | Description                                                           |
|-------------------------|-----------------------------------------------------------------------|
| AT-51-F3ST-DM-08-SC-AC  | AT5000 1310nm F3ST Direct Mod TX 1RU, 8dBm output, 1002MHz, SC/APC,   |
|                         | Dual AC Power                                                         |
| AT-51-F3ST-DM-10-SC-AC  | AT5000 1310nm F3ST Direct Mod TX 1RU, 10dBm output, 1002MHz, SC/APC,  |
|                         | Dual AC Power                                                         |
| AT-51-F3ST-DM-12-SC-AC  | AT5000 1310nm F3ST Direct Mod TX 1RU, 12dBm output, 1002MHz, SC/APC,  |
|                         | Dual AC Power                                                         |
| AT-51-F3ST-DM-13-SC-AC  | AT5000 1310nm F3ST Direct Mod TX 1RU, 13dBm output, 1002MHz, SC/APC,  |
|                         | Dual AC Power                                                         |
| AT-51-F3ST-DM-14-SC-AC  | AT5000 1310nm F3ST Direct Mod TX 1RU, 14dBm output, 1002MHz, SC/APC,  |
|                         | Dual AC Power                                                         |
| AT-51-F3ST-DM-15-SC-AC  | AT5000 1310nm F3ST Direct Mod TX 1RU, 15dBm output, 1002MHz, SC/APC,  |
|                         | Dual AC Power                                                         |
| AT-51-F3CT-DM-10-SC-AC2 | AT5000 1RU 1310nm F3ST Direct Mod TX, 10 dBm output, 1.2 GHz, SC/APC, |
|                         | Dual AC Power                                                         |

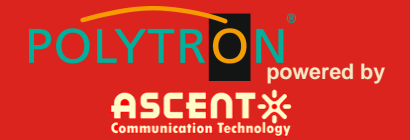

### 2 Installation

#### 2.1 Equipment Inventory

On receiving your new AT51-F3ST, you should carefully unpack and examine the contents for loss or damage that may have occurred during shipping. Refer to warranty registration if loss or damage has occurred. The AT51-F3ST should consist of the following:

| Qty | Description                      |
|-----|----------------------------------|
| 1   | AT51-F3ST unit                   |
| 1   | Key for switching laser ON / OFF |
| 1   | Test report                      |
| 1   | Power supply cord                |
| 1   | Product User Manual (Optional)   |

#### 2.2 Packaging and Transportation

Keep all AT51-F3ST packing boxes and packaging for future transport.

Use only the original AT51-F3ST packaging when transporting. This packaging has been specifically designed to protect the equipment.

#### 2.3 Power and Cooling Requirements

The AT51-F3ST requires a mains input of 90  $V_{AC}$  to 265  $V_{AC}$  at 50 to 60 Hz. The unit will automatically adjust the power conversion for inputs within these ranges, with no switch setting or other user intervention. Power consumption of the unit is 50 W maximum.

The transmitter is designed to operate with an ambient temperature of -5  $^{\circ}$ C to +65  $^{\circ}$ C with humidity up to 95 %. Free ambient air should be maintained around all sides of the unit. Care should be taken to ensure that the air flow around the unit is unrestricted.

The AT51-F3ST should have a minimum ventilation clearance of 1 RU above and below the transmitter.

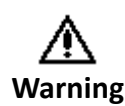

DO NOT expose AT51-F3ST to conditions which would permit condensation to form on the inside of the transmitter. DO NOT operate AT51-F3ST outdoors.

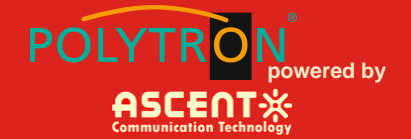

#### 2.4 Installation and Adjustment

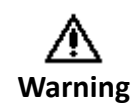

Exposure to class 1M laser radiation is possible. Access should be restricted to trained personnel only. Do not view exposed fiber or connector ends when handling optical equipment.

The following steps explain how the AT51-F3ST is to be installed.

- 1. Unpack the transmitter and inspect the unit as stated in **Section 3.1**.
- 2. Locate the transmitter in a 19" cabinet ensuring adequate ventilation and space for accessing the rear ports and front-panel keypad.
- Before connecting AC power to the unit, make sure that the LASER ON/OFF key is switched OFF (front panel).
- 4. Use the supplied power cord to apply mains power to the transmitter.
- 5. Switch the AC power ON (switch located on the rear panel).

The ALARM LED will light red.

The LCD will light and display "Model: AT51-F3ST" and "KEY OFF" on start up.

6. Switch on the laser using the key switch.

Front panel shows "KEY ON...", Laser status LCD turns green from red, the unit enters selfchecking, after checking it enters working status, display "Descriptor"

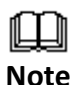

Allow 15 minutes for the transmitter to reach its stable operating temperature. Do not connect the optical ports to the network or start aligning your system until then.

- Before connecting an RF signal, check that the power input level is within the acceptable range. Refer to Section 2 for details.
- 8. Connect a matrix generator or head-end RF signal.

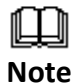

The default control mode is AGC. The modulation control mode displayed in the main menu is RF Mode = AGC.

9. Connect a fiber patch-cord from optical port to an optical power meter and verify the LCD reading matches your power meter reading.

When the ALARM LED shows green, the transmitter is ready for full operation.

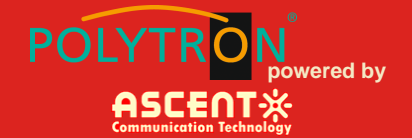

### 2.5 Front Panel Operation

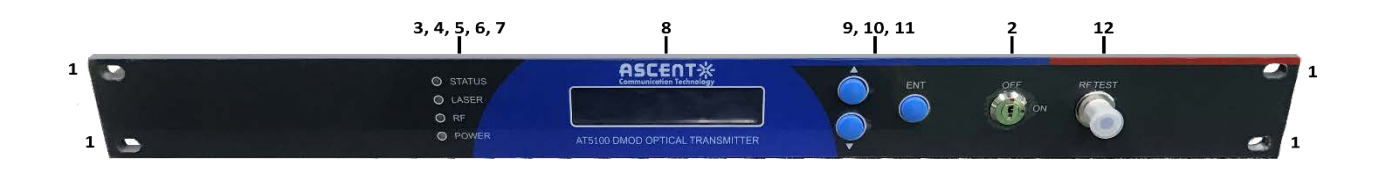

| Port  | Item            | Description                                                       |
|-------|-----------------|-------------------------------------------------------------------|
| 1     | Mounting Points | Holes for securing unit to rack3                                  |
| 2     | LASER ON/OFF    | Key switch for laser activation                                   |
| 3     | LASER           | Laser indicator                                                   |
|       |                 | GREEN – Output power is normal                                    |
|       |                 | RED – Abnormal status                                             |
| 4     | RF              | RF indicator                                                      |
|       |                 | GREEN – Normal operation                                          |
|       |                 | RED – RF input is too low or too high                             |
| 5     | Status          | Status indicator                                                  |
|       |                 | GREEN – Status is normal                                          |
|       |                 | RED – Status temperature is too low or too high                   |
| 6, 7  | PWR1/PWR2       | Power 1 / Power 2 indicators                                      |
|       | (Optional)      | GREEN – Two-way switch power supply is working                    |
|       |                 | YELLOW – One-way power supply is working                          |
|       |                 | RED – Abnormal status                                             |
| 8     | VFD/LED         | VFD/LED display for satellite optical transmitter parameters such |
|       |                 | as model number and operation status                              |
| 9, 10 | KEYPAD          | Keypad used to scroll through menu items on transmitter display   |
| 11    | ENT             | Enter button                                                      |
| 12    | RF TEST         | Input level test (-20 dBm)                                        |

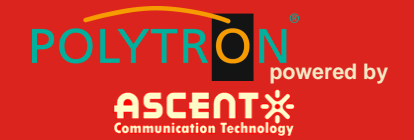

### 2.6 Rear Panel Operation

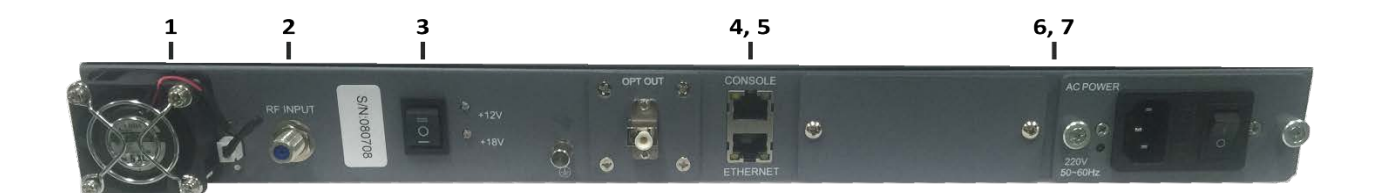

| Port | Item                | Description                                                 |
|------|---------------------|-------------------------------------------------------------|
| 1    | FAN                 | Intelligent fan, begins to run when the chassis temperature |
|      |                     | reaches 32 °C to 35 °C (set by                              |
| 2    | IF/RF IN            | IF/RF signal input                                          |
| 3    | Power Supply Switch | UP – 12 V <sub>DC</sub>                                     |
|      |                     | MIDDLE – Off                                                |
|      |                     | DOWN – 18 V <sub>DC</sub>                                   |
| 4    | CONSOLE             | Console for computer network management                     |
| 5    | ETHERNET            | Ethernet port, compliant with CNMP standard interface       |
| 6, 7 | PS2/PS1             | Power supply 2 outlet                                       |

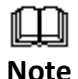

Product appearance may vary with model options.

Note

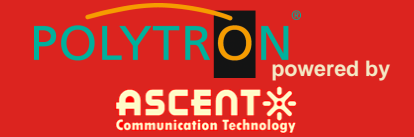

### **3** Technical Description

#### 3.1 Overview

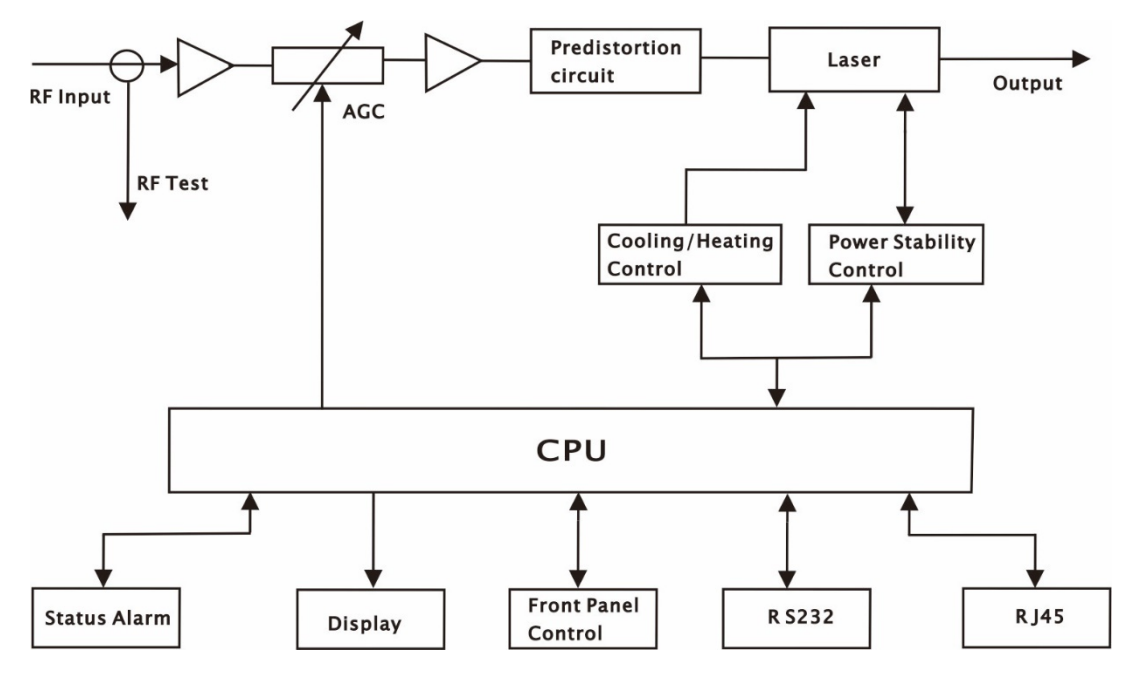

#### 3.2 Physical Description

The unit is housed in a 19" rack, 1 RU height. Status indicators and control keys are located on the front panel along with an RF monitor port. The front panel provides an LCD display for comprehensive status information and user interface. The rear panel contains the optical interconnects, power, and data interface connectors.

The RF test port on the front panel is -20 dB from the modulating signal level. This is just after the internal AGC functional block. This signal is constant when the AGC circuit is functioning normally. Refer to the specification for typical levels. The output impedance of this port is 75  $\Omega$ , with an F-type connector.

The rear panel also contains the two optical ports, which are typically SC/APC bulkhead connectors.

The power interface, is a standard 3-prong line cord, with hot, neutral, and chassis ground. The metal chassis of the transmitter is tied to ground.

#### 3.3 AGC Operation

The AT51-F3ST will be in AGC mode (Automatic Gain Control) when first powered on. To change it to MGC mode (Manual Gain Control), refer to **Section 5.3**.

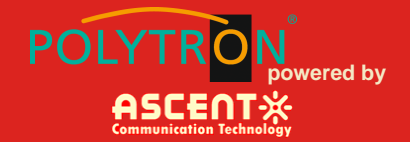

### **4** Software Description – Operation

#### 4.1 Web Management

The user can use web browser to check the working condition and basic parameters of the amplifier, it supports IE, Chrome, Firefox, Opera and other main web browser. The following example are based on Opera browser.

1. Find the IP add in the machine, for example 192.168.1.XXX, set the IP add of the PC in the same range as following:

Step 1: Open local Area Connection setting:

|                                                                |                                                                                                    | - • × |
|----------------------------------------------------------------|----------------------------------------------------------------------------------------------------|-------|
| Control Panel 🕨                                                | Network and Internet   Network and Sharing Center   Vetwork and Internet   Network and Sharing Center  Vetwork and Internet   Network and Sharing Center   Vetwork and Internet   Network and Sharing Center   Vetwork and Internet   Network and Sharing Center   Vetwork and Internet   Network and Sharing Center   Vetwork and Internet   Vetwork and Sharing Center   Vetwork and Internet   Network and Sharing Center   Vetwork and Internet   Network and Sharing Center   Vetwork and Internet   Network and Sharing Center   Vetwork and Internet   Network and Sharing Center   Vetwork and Internet   Network and Sharing Center   Vetwork and Internet   Network and Sharing Center   Vetwork and Internet   Network and Sharing Center   Vetwork and Internet   Network and Sharing Center   Network and Internet   Network and Sharing Center   Vetwork and Internet   Network and Sharing Center    Network and Internet   Network and Sharing Center    Network and Internet   Network and Sharing Center    Network and Internet   Network and Sharing Center    Network and Internet   Network and Sharing Center    Network and Internet   Network and Sharing Center    Network and Internet   Network and Sharing Center   Network and Internet   Network and Internet   Network and Internet   Network and Sharing Center    Network and Internet   Network and Internet   Network an | Ą     |
| Control Panel Home                                             | View your basic network information and set up connections                                                                                                    | Ø     |
| Change adapter settings<br>Change advanced sharing<br>settings | ADMIN-PC<br>(This computer) View your active networks Unidentified network Unidentified network Unidentified network Access type: No network access Unidentified network Connection: Unidentified Area Connection                                                                                                    |       |
|                                                                | Change your networking settings<br>Set up a new connection or network<br>Set up a wireless, broadband, dial-up, ad hoc, or VPN connection; or set up a router or access point.<br>Connect to a network<br>Connect to a network<br>Connect to a wireless, wired, dial-up, or VPN network connection.                                                                                                    |       |
|                                                                | Choose homegroup and sharing options<br>Access files and printers located on other network computers, or change sharing settings.                                                                                                    |       |
| See also<br>HomeGroup<br>Internet Options<br>Windows Firewall  | Diagnose and repair network problems, or get troubleshooting information.                                                                                                    |       |

#### Step 2: Set Properties

| General          |           |                    |
|------------------|-----------|--------------------|
| Connection       |           |                    |
| IPv4 Connectivit | y:        | Internet           |
| IPv6 Connectivit | y:        | No Internet access |
| Media State:     |           | Enabled            |
| Duration:        |           | 00:20:39           |
| Speed:           |           | 100.0 Mbps         |
| Details          |           |                    |
| Activity         |           |                    |
|                  | Sent —    | Received —         |
| Bytes:           | 4,344,304 | 100,897,055        |
| Properties       | 🛞 Disable | Diagnose           |
|                  |           | Close              |

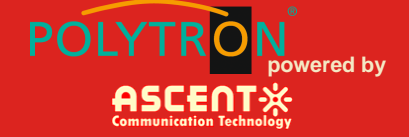

Step 3: Set the PC IP address in the same range with device IP address. For example the device IP address is 192.168.1.122, pls set PC IP address to 192.168.1.X (X different from 122).

| Local Area Connection Properties                             | 3   |
|--------------------------------------------------------------|-----|
| Networking                                                   |     |
| Connect using:                                               |     |
| Atheros AR8151 PCI-E Gigabit Ethernet Controller (NDIS €     | ]   |
| Configure                                                    |     |
| This connection uses the following items:                    |     |
| 🗹 🖳 Client for Microsoft Networks                            | 1   |
| 🗹 📕 QoS Packet Scheduler                                     |     |
| File and Printer Sharing for Microsoft Networks              |     |
| Internet Protocol Version 6 (TCP/IPv6)                       |     |
| Internet Protocol Version 4 (TCP/IPv4)                       |     |
| 🗹 🛥 Link-Layer Topology Discovery Mapper 1/0 Driver          |     |
| 🗹 🔺 Link-Layer Topology Discovery Responder                  |     |
| Install Uninstall Properties                                 | ]   |
| Description                                                  | n I |
| Transmission Control Protocol/Internet Protocol. The default |     |
| across diverse interconnected networks.                      |     |
|                                                              |     |
| OK Cancel                                                    |     |

| Jeneral                                                                                                    |                                                                                    |
|----------------------------------------------------------------------------------------------------|------------------------------------------------------------------------------------|
| You can get IP settings assigned<br>this capability. Otherwise, you r<br>for the appropriate IP settings.                                                                                                    | d automatically if your network supports<br>need to ask your network administrator |
| Obtain an IP address auto                                                                                                    | matically                                                                          |
| Output to the following IP address                                                                                                    | SS:                                                                                |
| IP address:                                                                                                    | 192.168.1.5                                                                        |
| Subnet mask:                                                                                                    | 255.255.255.0                                                                      |
| Default gateway:                                                                                                    | 192 . 168 . 1 . 1                                                                  |
| 🔘 Obtain DNS server address                                                                                                    | s automatically                                                                    |
| Output Service Use the following DNS service Use the following DNS service Use the following | ver addresses:                                                                     |
| Preferred DNS server:                                                                                                    | 192.168.1.1                                                                        |
| Alternate DNS server:                                                                                                    |                                                                                    |
| 🔲 Validate settings upon exi                                                                                                    | t Advanced                                                                         |

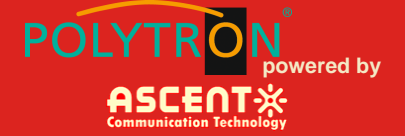

2. Open web browser, input the IP add and login in. The IP factory setting is 192.168.1.122.

User Name: admin

**Password: ascent** 

| 新标签页           | ×                           | +            |         |                         |              |        |       |       |          |         |      |       |       | X   | 3 |
|----------------|-----------------------------|--------------|---------|-------------------------|--------------|--------|-------|-------|----------|---------|------|-------|-------|-----|---|
|                | 1.122                       |              |         | $\forall \rightarrow$ ( | २. <i>搜索</i> |        | 5     | 1 أ   | +        | Â       | ø    | ۲     | *     | - = | = |
|                |                             |              |         |                         |              |        |       |       |          |         |      |       |       |     |   |
|                |                             |              |         |                         |              |        |       |       |          |         |      |       |       |     |   |
|                |                             |              |         |                         |              |        |       |       |          |         |      |       |       |     |   |
|                |                             |              |         |                         |              |        |       |       |          |         |      |       |       |     |   |
|                |                             |              |         |                         |              |        |       |       |          |         |      |       |       |     |   |
|                |                             |              |         |                         |              |        |       |       |          |         |      |       |       |     |   |
|                |                             |              |         |                         |              |        |       |       |          |         |      |       |       |     |   |
|                |                             |              |         |                         |              |        |       |       |          |         |      |       |       |     |   |
|                |                             |              |         |                         |              |        |       |       |          |         |      |       |       |     |   |
|                |                             |              |         |                         |              |        |       |       |          |         |      |       |       |     |   |
|                |                             |              |         |                         |              |        |       |       |          |         |      |       |       |     |   |
|                |                             |              |         |                         |              |        |       |       |          |         |      |       |       |     |   |
|                |                             |              |         |                         |              |        |       |       |          |         |      |       |       |     |   |
|                |                             |              |         |                         |              |        |       |       |          |         |      |       |       |     |   |
|                |                             |              |         |                         |              |        |       |       |          |         |      |       |       |     |   |
| Authentication | Required                    |              |         | 9                       |              |        | -     | -     |          |         | -    |       |       | 23  |   |
| ?              | http://192.168.<br>Manager" | 1.122 is red | questin | g your u                | sername      | and pa | sswor | d. Th | e site s | says: ' | 'Emb | eddeo | H WEB |     |   |
| User Name:     | admin                       |              |         |                         |              |        |       |       |          |         |      |       |       |     |   |
| Password:      |                             |              |         |                         |              |        |       |       |          |         |      |       |       |     |   |

3. The web management consist of five submenus. Items guide on the left, click to enter.

Cancel

OK

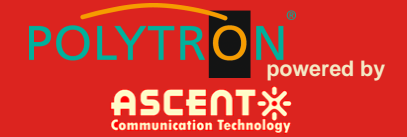

#### 4.2 Device Status Submenu

|                  | AT5000 TRA<br>WEB Manage | NSMITTER<br>er      | · 14 16 0 0 0 0 |
|------------------|--------------------------|---------------------|-----------------|
| Device Status    | ice Status               |                     |                 |
| Device Settings  | Device Model             | Optical Transmitter |                 |
| Alarm Statue     | Serial Number            | 180508084522        |                 |
| Avaim status     | Device Version           | 1.9.3               |                 |
| Alarm Properties | Unit Temprature          | 37.0                | °C              |
| Network Settings | Input RF Level           | 65.0                | dBuV            |
| Change Password  | Laser Driver Level       | 77.0                | dBuV            |
| Reset Settings   | Laser Status             | ON                  |                 |
|                  | Laser Wavelen            | 1550.92             | nm              |
|                  | Laser output             | 4.3                 | mW              |
|                  | Laser BIAS               | 45.0                | mĂ              |
|                  | Laser TEMP               | 23.5                | °C              |
|                  | Laser TEC                | 0.010               | A               |
|                  | DC Power +3.3V           | 3.3                 | v               |
|                  | Power Supply 1           | Normal              |                 |
|                  | Power Supply 2           | Fault               |                 |
|                  |                          |                     |                 |

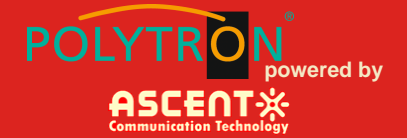

#### 4.3 Device Settings Submenu

**OMI mode:** switch AGC/MGC statuses.

**OMI Value:** -3 dB to +3 dB adjustable, factory setting is 0 dB.

**SBS:** 13 dB to 19 dB continuously adjust, 0.1 dBm step 0.1 dB.

| communication Technology | WEB Manage     | er       | 6  | 12 191 | CHOP |  |
|--------------------------|----------------|----------|----|--------|------|--|
| Device Status            | evice Settings | 1        |    |        |      |  |
| Device Settings          | Laser Status.  | Laser ON |    |        |      |  |
| Alarm Status             | ONI Note:      |          | dB |        |      |  |
| Alarm Properties         | Unit value.    |          |    |        |      |  |
| Network Settings         | MOU AT L       | 0.0      | ub |        |      |  |
| Change Password          | Channel        |          |    |        |      |  |
| Reset Settings           |                | Submit   |    |        |      |  |
|                          |                |          |    |        |      |  |
|                          |                |          |    |        |      |  |
|                          |                |          |    |        |      |  |
|                          |                |          |    |        |      |  |
|                          |                |          |    |        |      |  |
|                          |                |          |    |        |      |  |
|                          |                |          |    |        |      |  |
|                          |                |          |    |        |      |  |
|                          |                |          |    |        |      |  |
|                          |                |          |    |        |      |  |
|                          |                |          |    |        |      |  |

#### 4.4 Alarm Status

| vice Status   |       |                  |              |
|---------------|-------|------------------|--------------|
| vice Settings | Index | Parameter Name   | Alarm Status |
| rm Status     | 1     | Tamper Status    | Nominal      |
| rm Properties | 2     | Box Temp         | Nominal      |
| ini i ropenes | 3     | Drive Level      | Nominal      |
| work Settings | 4     | Input RF level   | LO           |
| inge Password | 5     | Laser Temp       | Nominal      |
| at Sattings   | 6     | Laser BIAS       | Nominal      |
| er onargo     | 7     | Laser Opt-output | Nominal      |
|               | 8     | Laser TEC        | Nominal      |
|               | 9     | DC +3.3V         | Nominal      |
|               |       |                  |              |

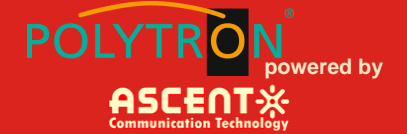

### **4.5 Alarm Properties**

| rice Settings  | Index | Parameter Name        |        | ніні   |   | н     |   | LO    | 1    | LOLO    | Deadband | Action |
|----------------|-------|-----------------------|--------|--------|---|-------|---|-------|------|---------|----------|--------|
| rm Status      | 1     | Box Temp (C)          | 2      | 85     | 2 | 70    | 2 | 0     |      | -5      | 2        | Set    |
| rm Properties  | 2     | Drive Level (dBuV)    | 1      | 120    |   | 110   | 1 | 70    |      | 60      | 1        | Set    |
| twork Settings | 3     | Input RF level (dBuV) | 1      | 100    |   | 90    |   | 70    | 2    | 60      | 1        | Set    |
| hanne Paccuord | 4     | Laser Temp ('C)       |        | 40.0   | 2 | 35.0  |   | 15.0  | 1    | 10.0    | 1.0      | Set    |
| nange rassword | 5     | Laser BIAS (mA)       | 1      | 150.0  | 1 | 120.0 | V | 20.0  |      | 10.0    | 1.0      | Set    |
| eset Settings  | 6     | Laser Opt-output (mW) | 1      | 40.0   |   | 38.0  |   | 1.0   |      | 0.5     | 0.1      | Set    |
|                | 7     | Laser TEC (A)         | 6      | 3.00   | 8 | 2.00  |   | -2.00 |      | -3.00   | 0.10     | Set    |
|                | 8     | DC +3.3V (V)          | V      | 4.1    | 1 | 3.8   |   | 2.8   | V    | 2.5     | 0.1      | Set    |
|                | Index | Par                   | ameter | Name   |   |       |   |       |      | Cont    | rol      | Action |
|                | 1     | Та                    | mper S | itatus |   |       |   |       | Enab | leMajor | •        | Set    |

#### **4.6 Network Settings**

Set MAC Address, IP Address, etc.

| Communication Technology                                                     |                                                                                                    | er 💊                                                                                                    |    |  |
|------------------------------------------------------------------------------|----------------------------------------------------------------------------------------------------|----------------------------------------------------------------------------------------------------|----|--|
| Device Status Device Settings Alarm Status Alarm Properties Network Settings | Network Settings<br>Device MAC<br>Update Identifier<br>Agent Version<br>Static IP Address<br>Subnet Mask                                                                 | D8 : 29 : 16 : 67 : 04<br>OTD1385G01<br>V1.6.0<br>192 . 158 . 0 . 63<br>265 . 255 . 255 . 0                                                                                                    | 50 |  |
| Change Password                                                              | Default Gateway:<br>Trap Address 1:<br>Trap Address 2:<br>Trap Address 3:<br>Trap Address 4:<br>Trap Address 6:<br>Trap Address 7:<br>Trap Address 7:<br>Trap Address 8: | 192.       188.       0       1         285.       255.       255.       255.         0       0       0       0         0       0       0       0         0       0       0       0         0       0       0       0         0       0       0       0         0       0       0       0         0       0       0       0         0       0       0       0         0       0       0       0 |    |  |
|                                                                              | Read Community:<br>Write Community<br>Trap Community:<br>SNMP Version:                                                                                                   | public<br>public<br>public<br>V1 •                                                                                                    |    |  |

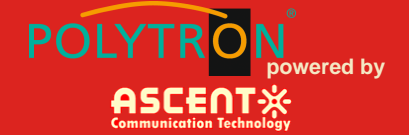

### 4.7 Change Password

|                                                                                                    | AT5000 TRANS<br>WEB Manager                                                                      | SMITTER         |             |                   | P          |                  |
|----------------------------------------------------------------------------------------------------|--------------------------------------------------------------------------------------------------|-----------------|-------------|-------------------|------------|------------------|
| Device Status<br>Device Status<br>Alarm Status<br>Alarm Properties<br>Network Settings<br>Change Password<br>Reset Settings | Change Password Username: Password New Vsername: New Password Confirm Password Confirm Password: | Submit<br>Reset |             |                   |            |                  |
|                                                                                                    |                                                                                                  | Copyrigh        | nt © 2011-2 | 018 Ascent Commun | ication Te | chnology Limited |

#### 4.8 Reset Settings

|                                            | AT5000 TRANSMITTER<br>WEB Manager                                                                                                    |
|--------------------------------------------|----------------------------------------------------------------------------------------------------|
| Device Status Device Settings Alarm Status | estore settings and Reboot device  Reboot device                                                                                                    |
| Alarm Properties                           | Restore factory settings     Warning!!     Click the restore button, all parameters will be restored to factory default.                                                                                                    |
| Reset Settings                             | Restore Net parameters:         IP Address: 192.168.1.8           • Subnet Mask: 255.255.255.0         • Gateway Address: 192.168.1.1           • TRAP Address 1: 192.168.1.200         • TRAP Address 2: 255.255.255           • User parameters:         • User name: admin           • Password: 123456         • Password: 123456 |
|                                            | Restore net                                                                                                    |

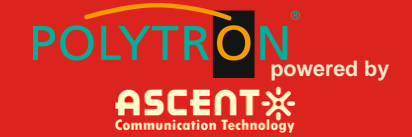

### 5 Setup Menu

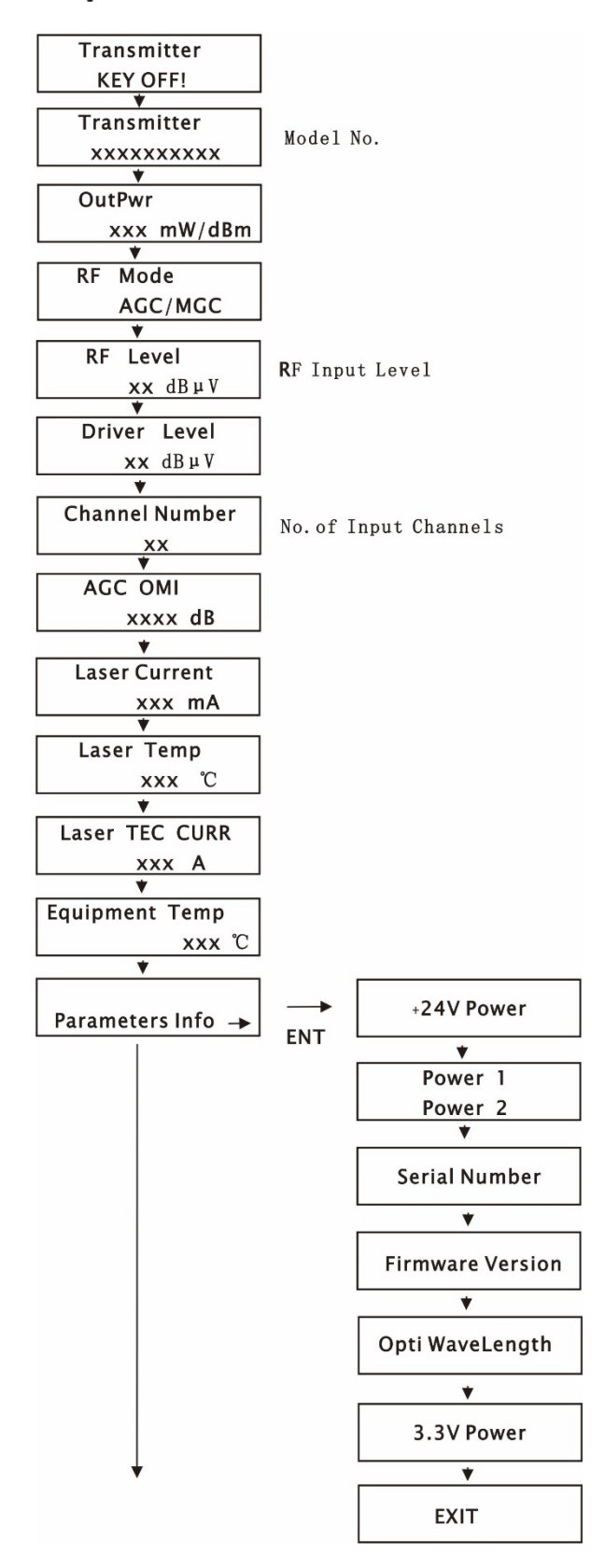

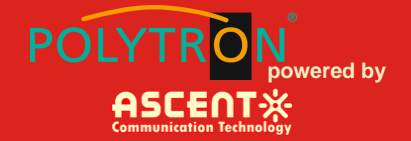

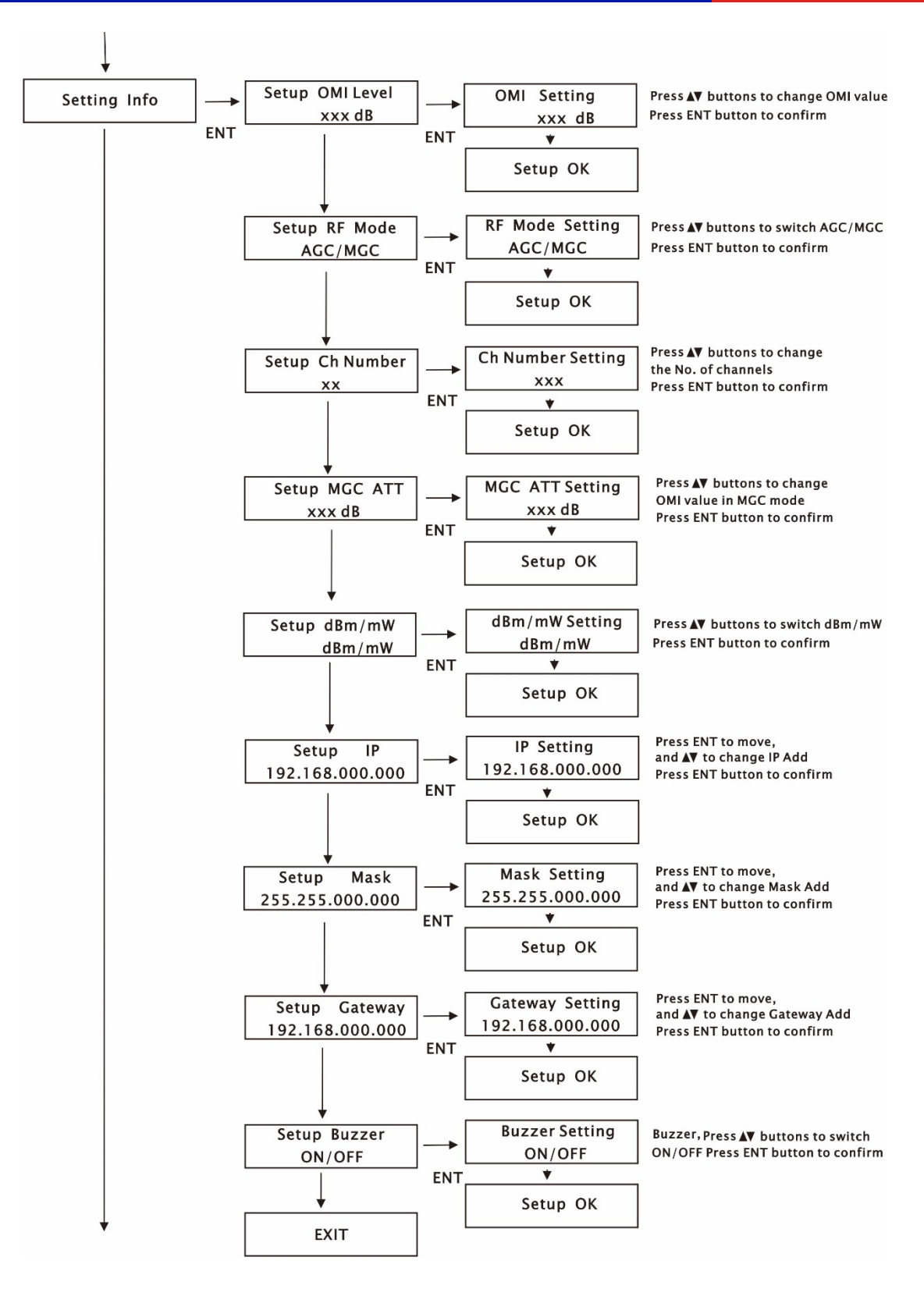

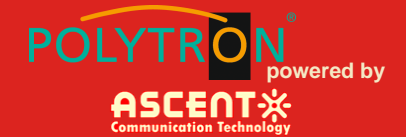

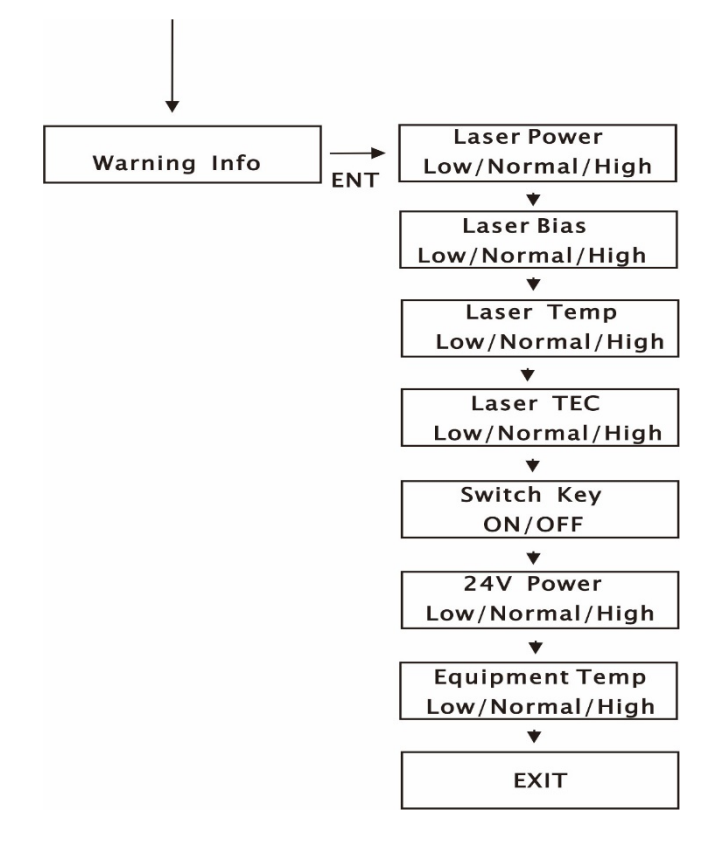

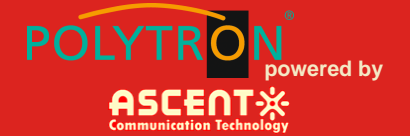

### 6 Input Signal Level

The total RF analog input level depends on the number of analog channels in your system and is identical for the type of system (NTSC, PAL, CENELEC) used. Use the following equation to determine the optimum RF input level per channel when the rated channel loading is not being used:

Analog Input Level (dBmV) = A+10log(N/M)+10log(W1/W2)

A: Manufacturer's recommended nominal drive level for optical transmitter/module;

N: The number of channels corresponding to A;

M: Actual number of loaded channels

W1: The bandwidth corresponding to A;

W2: The actual bandwidth

For example, if the product datasheet give the following parameters:

75 dBµv @ 59 PAL channels

If the customer actually has: 40 NTSC channels, the drive level will be:

Actual drive level=75+10log(59/40)+10log(8/7)=75+10\*1.69+10\*0.06=75+1.7+0.6=77.3(dBµV)

For digital channels, if the digital signal level is 6 dB lower than the analog signal level, then 4 digital channels are equal to 1 analog channel; If the digital signal level is 10 dB lower than the analog signal level, then 10 digital channels are equal to 1 analog channel. In the actual calculation, first calculate the number of digital channels as the number of analog channels, and then use the above formula. For example, with 20 analog channels, 20 digital channels, and with the digital channel being 6 dB lower than the analog channel level, then the total number of channels is:

20 + 20/4 = 25 (channels)

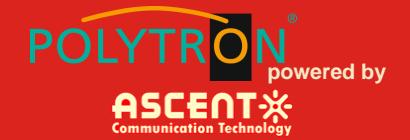

### 7 Troubleshooting

#### 7.1 Fiber Optic Maintenance

Any time the fiber leads to the amplifier are disconnected, there is the potential for contamination of the ends of the fiber connectors. Dirt or other contaminants on these components can reduce the amplifier's performance and can result in permanent damage to the device. It is recommended that the fiber connectors be cleaned prior to connection, or reconnection, to the system.

#### 7.2 Troubleshooting Conditions

| No lights ON                                                                   | Is the power on?<br>Is the fuse OK?                                                                                                    |
|--------------------------------------------------------------------------------|----------------------------------------------------------------------------------------------------|
| In LED displays the<br>right optical power,<br>but not enough by<br>test meter | Check optical meter setting<br>Check input optical power within the range (-3 dB to +10 dB)<br>Check loss in the test pigtail<br>Check if there is dust in the connectors |
| Pout fail ON                                                                   | Check the optical output power and pump parameters on the LCD. Contact ACT Technical Support.                                                                             |

### **Appendix 1: Conversion of Optical Power**

| mW  | 1    | 2    | 3    | 4    | 5    | 6    | 7   | 8   | 9   | 10   | 11   | 12   | 13   | 14   | 15   | 16   |
|-----|------|------|------|------|------|------|-----|-----|-----|------|------|------|------|------|------|------|
| dBm | 0.0  | 3.0  | 4.8  | 6.0  | 7.0  | 7.8  | 8.5 | 9.0 | 9.5 | 10.0 | 10.4 | 10.8 | 11.1 | 11.5 | 11.8 | 12.0 |
| mW  | 17   | 18   | 19   | 20   | 21   | 22   | 25  | 32  | 40  | 50   | 63   | 80   | 100  | 125  | 160  | 200  |
| dBm | 12.3 | 12.5 | 12.8 | 13.0 | 13.2 | 13.4 | 14  | 15  | 16  | 17   | 18   | 19   | 20   | 21   | 22   | 23   |

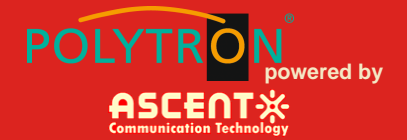

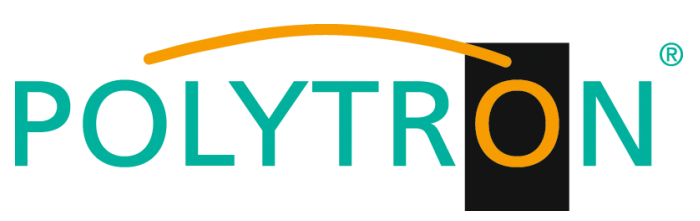

#### GERMANY

Langwiesenweg 64-71 75323 Bad Wildbad, GERMANY Phone: +49 (0) 7081 / 17 02 0

WEB: www.polytron.de

# **ASCENT** Communication Technology

Ascent Communication Technology Ltd

#### AUSTRALIA

140 William Street, Melbourne Victoria 3000, AUSTRALIA Phone: +61-3-8691 2902

#### CHINA

Unit 1907, 600 Luban Road 200023, Shanghai CHINA Phone: +86-21-60232616

#### HONG KONG SAR

Unit 9, 12<sup>th</sup> Floor, Wing Tuck Commercial Centre 177 Wing Lok Street, Sheung Wan, HONG KONG Phone: +852-2851 4722

#### USA

2710 Thomes Ave Cheyenne, WY 82001, USA Phone: +1-203 816 5188

WEB: www.ascentcomtec.com

EMAIL: <a href="mailto:sales@ascentcomtec.com">sales@ascentcomtec.com</a>

Specifications and product availability are subject to change without notice. Copyright © 2021 Ascent Communication Technology Limited. All rights reserved. Ver. ACT\_1RU\_AT51-F3ST\_QRG\_V1b\_Mar\_2019